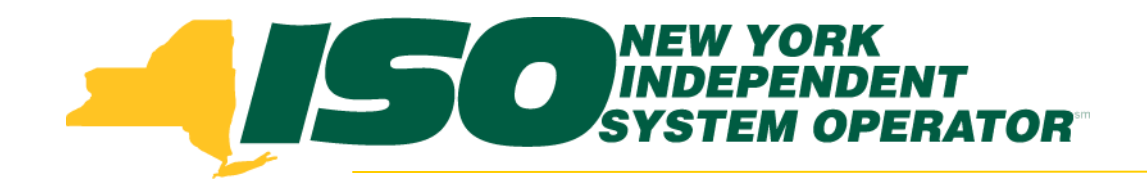

# Part 6 – Submitted Aggregations in DRIS

#### Demand Response Information System (DRIS) Training for March 2013 Deployment

#### **Michael Lavillotti**

Product Business Analyst New York Independent System Operator

*Tuesday, March 5<sup>th</sup>, 2013 09:00 AM – 12:00 PM* 

*Thursday, March* 14<sup>th</sup>, 2013 01:00 PM – 04:00 PM

Web Ex - Rensselaer, NY

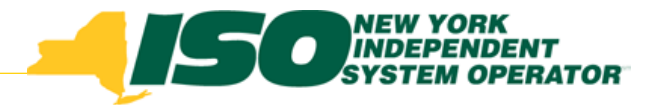

### **Training Topics**

- Part 1: Introduction to DRIS
  - DRIS User Requirements
  - User Privileges
  - Access to DRIS
- Part 2: DSASP Overview
- Part 3: DSASP Resource Enrollment in DRIS
  - Export Enrollment File
  - Import DSASP Resources
  - Resource Import Validations
  - Manage Import Results
- Part 4: DSASP Aggregations in DRIS
  - View DSASP Aggregations and Resources
  - DSASP Resource Enrollment Statuses
  - Manage DSASP Aggregations

- Part 5: DSASP Resource Registration for MIS
  - Export DSASP Resource Report from DRIS
  - Submit DSASP Registration Report
  - Part 6: Submitted Aggregations in DRIS
    - View History of Submitted Aggregations
- Part 7: View DSASP Resource Enrollment in DRIS
- Part 8: Deployment
  - Additional Training Sessions
  - Deployment Activities

## **Prerequisites to View DSASP Submittals in DRIS**

- Prior to DSASP Aggregations appearing on the DSASP Submittal Screen, Market Participants must have completed the following:
  - Submitted an aggregation for participation

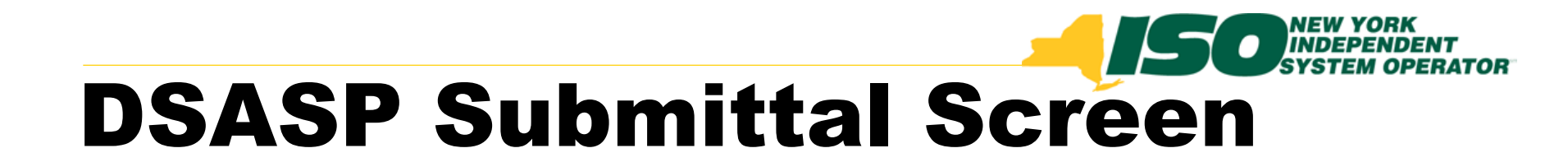

#### From the DSASP Menu select Submittals

| Demand Response Informa<br>Dashboard                                                                   | ntion System                                             |
|----------------------------------------------------------------------------------------------------|----------------------------------------------------------|
| ibserver ▼ MP ▼ Resource ▼ SCR ▼ Performance Factors ▼ DR Event ▼ Mitigation ▼ Tables ▼ Notification ▼ | DSASP -<br>Submittal Dashboard<br>Accrecation Management |
|                                                                                                    | Submittals                                               |
| •                                                                                                    | Enrollment Details                                       |

- DSASP Aggregations and associated Demand Side Resources will be viewable on the DSASP Submittals Screen when a Submission has been generated for the aggregation
  - View current and historical submissions for an aggregation
  - Download current and historical DSASP Resource Reports

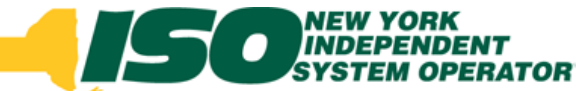

| Building the Energy Markets of TomorrowToday                                                                                                    |                                                        |
|----------------------------------------------------------------------------------------------------|--------------------------------------------------------|
| Main • MP • Resource • SCR • Performance Factors • DR Event • Mitigation • Tables • Notification • DSASP •                                                              |                                                        |
| Se Se                                                                                                    | earch Criteria                                         |
| MP Name: V Aggregation: V Zone: V Submittal From Date: X                                                                                                    |                                                        |
| Submittal ID: Submittal To Date: X La Display                                                                                                    |                                                        |
| DSASP Submittals                                                                                                    |                                                        |
| MP Submittal ID Submittal Date Submittal End Date Submittal End Date Submitted By Aggregation ID Gen PTID Zone Resource Count Aggregation Type Product Type Summer Sub- | scribed Summer Subscribed Summer<br>Gen(MW) Rating(MW) |
| Summary Grid Details                                                                                                    | wnload Registration Details 🕅 Excel                    |
| Resource Grid Details                                                                                                    | Total count: 0 😤 Excel                                 |

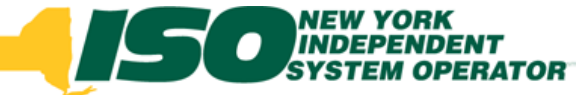

- Search Criteria
  - *MP* 
    - Defaults to MP organization
  - Aggregation
    - Defaults to All
    - Select an existing Aggregation
  - Zone
    - Defaults to All
    - Select a specific Zone
  - Submittal ID
    - Select an existing Submittal ID
  - Submittal Dates
    - From/To

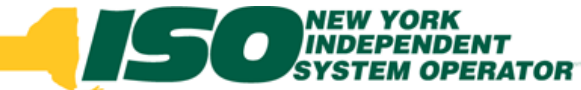

- Summary Grid Details
  - Submittal ID
  - Submittal Date
  - Submittal End Date
- Download current and historical DSASP Resource Reports

| Demand Response Information System DSASP Submittals DSASP Submittals                                       |              |                                  |                     |              |                |             |        |                   |                     |              |                               |                              |                      |
|----------------------------------------------------------------------------------------------------|--------------|----------------------------------|---------------------|--------------|----------------|-------------|--------|-------------------|---------------------|--------------|-------------------------------|------------------------------|----------------------|
| Main • MP • Resource • SCR • Performance Factors • DR Event • Mitigation • Tables • Notification • DSASP • |              |                                  |                     |              |                |             |        |                   |                     |              |                               |                              |                      |
|                                                                                                    |              |                                  |                     |              |                |             |        |                   |                     |              |                               |                              |                      |
| MP Name: Market Partici                                                                                    | pant         | <ul> <li>Aggregation:</li> </ul> | ~                   | Zone:        | ▼ S            | ubmittal Fr | om Dat | e:                | ×                   | 9            |                               |                              |                      |
|                                                                                                    |              | Submittal ID:                    | ~                   |              |                | Submittal   | To Dat | e:                | ×                   | Display      |                               |                              |                      |
|                                                                                                    |              |                                  |                     |              |                |             |        |                   |                     |              |                               |                              |                      |
| DSASP Submittals                                                                                           | 1            |                                  |                     |              |                |             |        |                   |                     |              |                               |                              |                      |
| MP                                                                                                    | Submittal ID | Submittal Date                   | Submittal End Date  | Submitted By | Aggregation ID | Gen PTID    | Zone   | Resource<br>Count | Aggregation<br>Type | Product Type | Summer Subscribed<br>Load(MW) | Summer Subscribed<br>Gen(MW) | Summer<br>Rating(MW) |
| Market Participant                                                                                         | 104          | 01/14/2013 13:47:19              |                     | MP User      | 1010           |             | F      | 2                 | 2 - Group           | Spinning & R | 1.5                           | 0                            | 1.5                  |
| Market Participant                                                                                         | 103          | 01/14/2013 13:04:04              | 01/14/2013 13:46:50 | MP User      | 1009           |             | С      | 2                 | 2 - Group           | Spinning     | 1.4                           | 0                            | 1.4                  |
|                                                                                                    |              |                                  |                     |              |                |             |        |                   |                     |              |                               |                              |                      |
|                                                                                                    |              |                                  |                     | •            |                |             |        |                   |                     |              |                               |                              |                      |
|                                                                                                    |              |                                  |                     |              |                |             |        |                   |                     |              |                               |                              |                      |
|                                                                                                    |              |                                  |                     |              |                |             |        |                   |                     |              |                               |                              |                      |
|                                                                                                    |              |                                  |                     |              |                |             |        |                   |                     |              |                               |                              |                      |
|                                                                                                    |              |                                  |                     |              |                |             |        |                   |                     | Total co     | unt: 2 Download               | Registration Details         | a Excel              |

- Summary Grid Details
  - *MP*
  - Submittal ID
  - Submittal Date
  - Submittal End Date
  - Submitted By
  - Aggregation ID
  - Gen PTID
  - Zone
  - Resource Count

- Aggregation Type
- Product Type
- Seasonal Values
- Direct Communication
- Canceled Flag
- Last Update Time
- Last Updated By

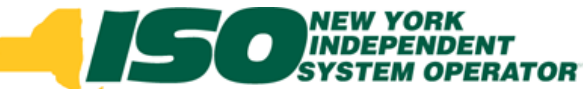

#### Resource Grid Details

#### Submittal Action

| MP Name:                      |                                               |                             | ➤ Age                       | regation:           | ~                            | Zone:                                        | ✓ Sul                                  | omittal From D                     | Date:                                       | ×                                      |                                                     |          |                 |                  |
|-------------------------------|-----------------------------------------------|-----------------------------|-----------------------------|---------------------|------------------------------|----------------------------------------------|----------------------------------------|------------------------------------|---------------------------------------------|----------------------------------------|-----------------------------------------------------|----------|-----------------|------------------|
|                               |                                               |                             | Sub                         | mittal ID:          | *                            |                                              | 9                                      | ubmittal To D                      | Date:                                       | × 🖻 Dis                                | splay                                               |          |                 |                  |
| SP Submit                     | ttals                                         |                             |                             |                     |                              |                                              |                                        |                                    |                                             |                                        |                                                     |          |                 |                  |
| egation ID                    | Gen PTID Zone                                 | Resource<br>Count           | Aggregation<br>Type         | oduct Type          | Summer Subscribe<br>Load(MW) | ed Summer Subscriber<br>Gen(MW)              | d Summer Win<br>Rating(MW) Loa         | ter Subscribed<br>d(MW)            | Winter Subscribed<br>Gen(MW)                | Winter Dire<br>Rating(MW) Cor          | ect<br>mmunication                                  | Canceled | Last Update     | Time Last Update |
|                               | F                                             | 2                           | z - Group - S               | Jinning & R         | 1.5                          | U                                            | 1.0 1.0                                |                                    | U                                           | 1.0 T                                  |                                                     |          | 01/14/2013 1    | J INTISU         |
| <u>.</u>                      | С                                             | 2                           | 2 - Group S                 | inning              | 1.4                          | 0                                            | 1.4 1.4                                |                                    | 0                                           | 1.4 Y                                  |                                                     | Y        | 01/14/2013 1    | 3: NYISO         |
| mitted Re                     | sources                                       |                             |                             |                     |                              |                                              |                                        |                                    | Bli                                         | Ti                                     | otal count: 2                                       | Downloa  | id Registration | Details 🛛 😤 Ex   |
| omitted Re<br>source ID       | sources                                       | Aggregation                 | I Submittal A               | ctio Zone           | Response Type                | Summer Subscribed                            | Summer Subscriber                      | Summer<br>Batica(MA)               | Winter Subscribed                           | Ti<br>Winter Subscribe                 | otal count: 2                                       | Downloa  | id Registration | Details (Ra) E:  |
| omitted Re<br>source ID       | rsources<br>Resource Name<br>Name 1           | Aggregation<br>1009         | Submittal A                 | ctio Zone<br>C      | Response Type<br>C           | Summer Subscribed<br>Load(KW)<br>800         | Summer Subscribed<br>Gen(KW)<br>0      | Summer<br>Rating(KW)<br>800        | Winter Subscribed<br>Load(KW)<br>800        | Ti<br>Winter Subscribe<br>Gen(KW)<br>0 | otal count: 2<br>d Winter<br>Rating(kW)<br>800      | Downloa  | id Registration | Details al E     |
| source ID<br>103625<br>103628 | rsources<br>Resource Name<br>Name 1<br>Name 4 | Aggregation<br>1009<br>1009 | I Submittal A<br>Add<br>Add | ctio Zone<br>C<br>C | Response Type<br>C<br>C      | Summer Subscribed<br>Load (KW)<br>800<br>600 | Summer Subscribed<br>Gen(KW)<br>0<br>0 | Summer<br>Rating(KW)<br>800<br>600 | Winter Subscribed<br>Load(kW)<br>800<br>600 | Winter Subscribe<br>Gen(KW)<br>0<br>0  | otal count: 2<br>Winter<br>Rating(kW)<br>800<br>600 | Downlos  | id Registration | Details 🤘 💐 👌 Er |

#### DRAFT – FOR DISCUSSION PURPOSES ONLY

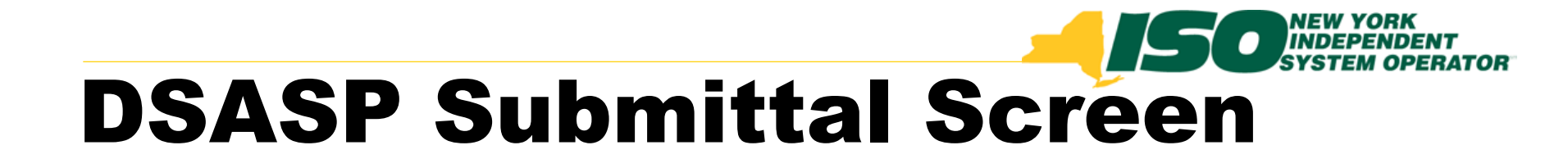

- Submittal Action field values
  - Add
    - When a Qualified record does not exist for the resource
  - Update
    - When a Qualified record exists for the resource and a field has been modified
  - No Change
    - When a Qualified record exists for the resource and there are no field changes
  - Remove
    - When a Qualified record exists for the resource, and it has been selected for removal from the aggregation
  - Separated
    - When the resource has been separated from the MP

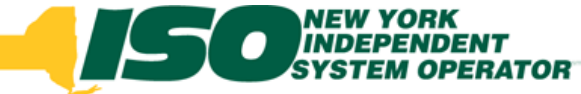

- Fields at resource level
  - Resource ID
  - Resource Name
  - Aggregation ID
  - Submittal Action
  - Zone
  - Response Type
  - Seasonal Values

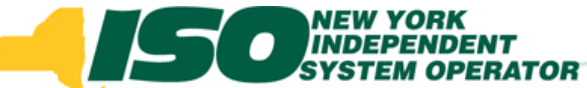

# DSASP Submittal Screen Downloading DSASP Resource Report

#### I – Search

| Demand Response Information System                                                                                                    |                                                                                                    |
|----------------------------------------------------------------------------------------------------|----------------------------------------------------------------------------------------------------|
| Main • MP • Resource • SCR • Performance Factors • DR Event • Mitigation • Tables • Notification • DSASP •                                                                                                    |                                                                                                    |
| MP Name: Market Participant  Aggregation:  Cone:  Submittal ID:  Submittal ID:  S | om Date:                                                                                                    |
| DSASP Submittals                                                                                                    |                                                                                                    |
| MP Submittal ID Submittal Date Submittal End Date Submittal End Date Aggregation ID Gen PTID                                                                                                    | Zone Count Type Product Type Summer Subscribed Summer Subscribed Summer Subscribed Rating(MW) Rating(MW)                                                                                  |
| Market Participant 103 01/14/2013 13:04:04 01/14/2013 13:46:50 MP User 1009                                                                                                    | C 2 2 - Group Spinning 1.4 0 1.4                                                                                                    |
| <ul> <li>2 - Select Aggregation</li> <li>Submittel Resource D Resource Name Aggregation D Submittel Action Zone Response Type Summer Subscribed Summer Subscribed Summer Rating(x)</li> <li>3 - Choosse to Download Report</li> </ul>                                                                                                    | Total count: 2       Download Resource Report         Image: Count Subscribed       Winter Subscribed         Winter Subscribed       Winter Rating(KW)    Ort Total count: 0 Image Excel |

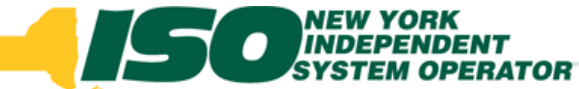

#### Exporting Search Results

#### I – Search

| Demand Response Inf<br>Demand Response Inf<br>DSASP Submittals                                                                                                    | ormation System                                                                                                    |
|----------------------------------------------------------------------------------------------------|----------------------------------------------------------------------------------------------------|
| Main • MP • Resource • SCR • Performance Factors • DR Event • Mitigation • Tables • Notifica                                                                                                    | tion - DSASP -                                                                                                    |
| MP Name: Market Participant  Aggregation:  Contemporation:  Contemporation | Submital From Date:                                                                                                    |
| DSASP Submittals                                                                                                    |                                                                                                    |
| MP Submittal ID Submittal Date Submittal End Date Sub                                                                                                    | mitted By Aggregation ID Gen PTID Zone Count Aggregation Type Product Type Summer Subscribed Summer Subscribed Gen(MW) Rating(MW)                                                                                                    |
| Market Participant 103 01/14/2013 13:04:04 01/14/2013 13:46:50 M                                                                                                    | P User 1009 C 2 2-Group Spinning 1.4 0 1.4                                                                                                    |
| Submitted Resources Resource ID Resource Name Aggregation ID Submittal Action Zone Response Type Summer Sul<br>Load(kW)                                                                                                    | bscribed Summer Subscribed Summer<br>Gen(kW) Rating(kW) Winter Subscribed Winter Subscribed Winter Subscr |
| <ul> <li>3 – Export Summa<br/>search criteria</li> </ul>                                                                                                    | ry or Detailed file which meets                                                                                                    |
|                                                                                                    | Download Resource Grid Details                                                                                                    |
| © 2009- 2013 New York Independent System Operator. All rights reserved.                                                                                                    | You are logged in as (Logout)                                                                                                    |

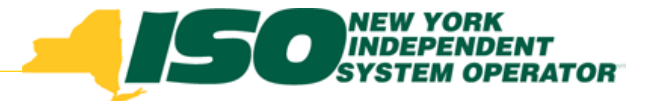

The New York Independent System Operator (NYISO) is a not-for-profit corporation responsible for operating the state's bulk electricity grid, administering New York's competitive wholesale electricity markets, conducting comprehensive long-term planning for the state's electric power system, and advancing the technological infrastructure of the electric system serving the Empire State.

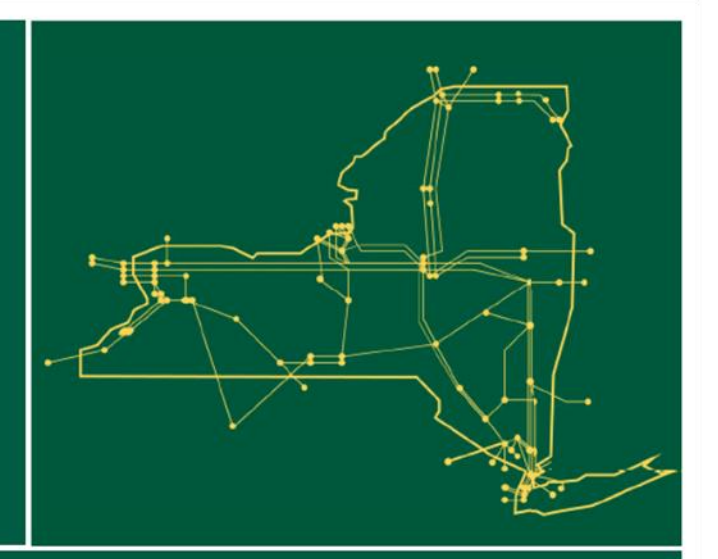

#### www.nyiso.com